# フェールオーバーシナリオでのOMPルート不安 定性のトラブルシューティング

| 内容                    |
|-----------------------|
|                       |
| 前提条件                  |
| 要 <u>件</u>            |
| <u>使用するコンポーネント</u>    |
| <u>シナリオ</u>           |
| <u>トポロジ</u>           |
| <u>コンフィギュレーション</u>    |
| <u>エッジデバイスの設定</u>     |
| v <u>Smart OMPの設定</u> |
| vSmartポリシー            |
| <u>問題</u>             |
| 解決方法                  |
| 関連情報                  |

### 概要

このドキュメントでは、Overlay Management Protocol(OMP)ルートをトラブルシューティングする方法と、vSmartルートの選択順序について説明します。

### 前提条件

### 要件

Cisco Software Defined Wide Area Network(SDWAN)ソリューションに関する知識があることが 推奨されます。

### 使用するコンポーネント

このドキュメントは、ハードウェアプラットフォームに限定されるものではありません。 この記 事では、20.6.3のvSmartと17.6.3のcEdgeルータを使用したラボで見られる問題について説明しま すが、他のソフトウェアバージョンでも見られる可能性があります。

このドキュメントの情報は、特定のラボ環境にあるデバイスに基づいて作成されました。このド キュメントで使用するすべてのデバイスは、クリアな(デフォルト)設定で作業を開始していま す。本稼働中のネットワークでは、各コマンドによって起こる可能性がある影響を十分確認して ください。

## シナリオ

このドキュメントで説明するシナリオは、2つのサイトがvSmartへのデフォルトルートをアドバ タイズすることを示しています。vSmartはベストパスを選択し、エッジデバイスにアドバタイズ します。この場合、AMER\_DCが選択されるのは、リモートエッジ(クラウドエッジ)に対する EMEAR\_DCデフォルトルートをブロックする制御ポリシーのためです。vSmartは、AMER\_DCエ ッジを持つビジネスインターネット上のコントロール接続のみを備えています。 AMER\_DCビジ ネスインターネットで停止が発生すると、すべての制御接続が失われ、vSmartはAMER\_DCから 学習したすべてのルートを「古い」状態にします。 これにより、vSmartはこれらをベストパス と見なしません。

この時点で、vSmartは通常、ベストパスとしてEMEA\_DCを選択し、それをアドバタイズします 。 ただし、制御ポリシーはEMEA\_DCからのデフォルトルートをブロックし、これはクラウドエ ッジに適用されます。 send-backup-pathsのOMP設定がない場合、vSmartは、コントロールポリ シーによって拒否されない唯一のデフォルトルートである古いルートを送信しません。 古くない ルートの数を超えて送信するには、vSmart OMP設定のsend-path-limitを増やす必要もあります。

### トポロジ

問題をより深く理解するために、次にセットアップを示す簡単なトポロジ図を示します。

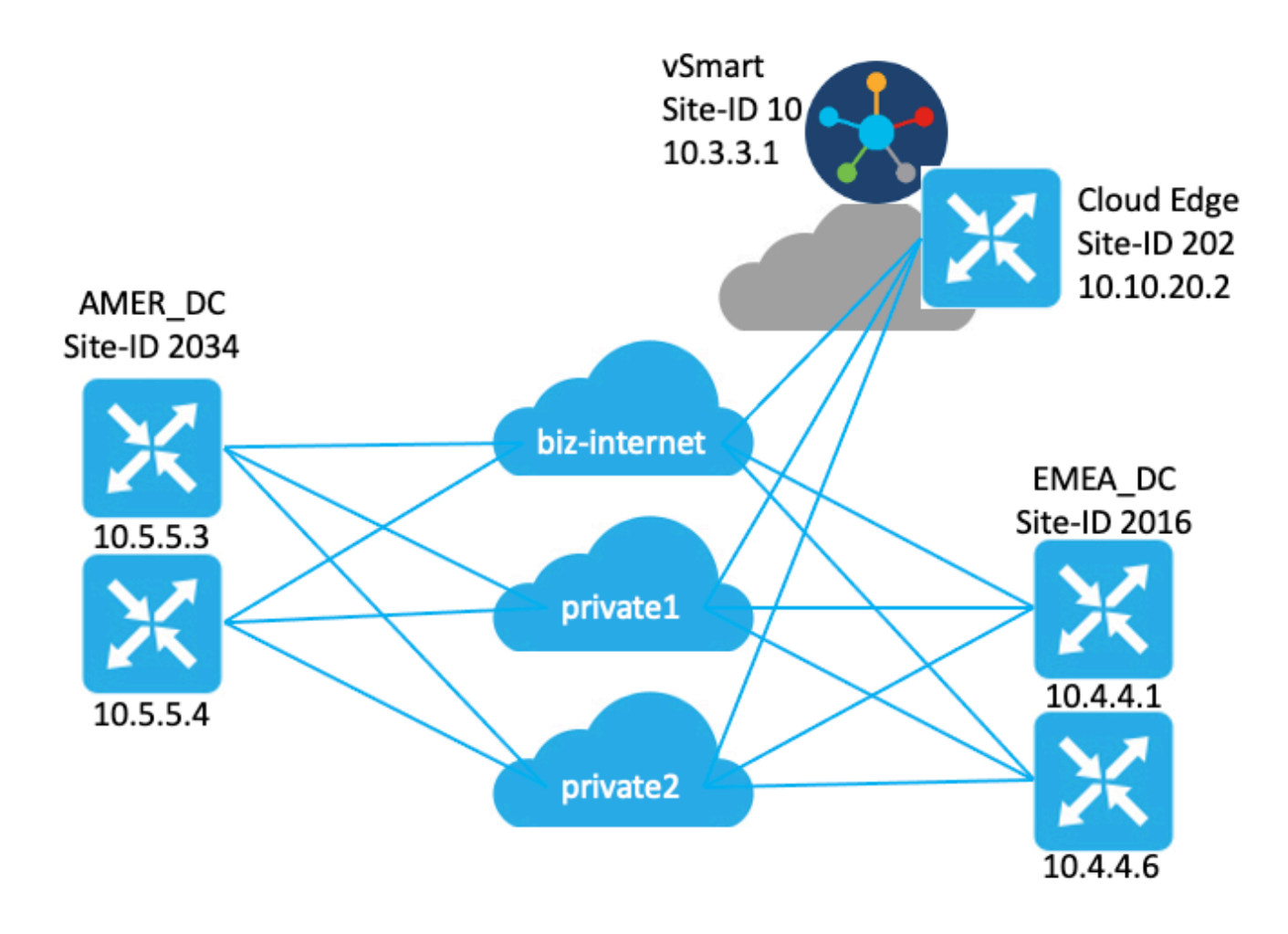

## コンフィギュレーション

エッジデバイスの設定

設定の簡単な要約は次のとおりです。

- ・サイトEMEA\_DCルータには、トランスポートロケータ(TLOC)カラーとしてbiz-internet、 private1、およびprivate2が設定されています。
  - ◎ Max-control-connections 0がprivate2 TLOCに設定されています。
- ・ サイトAMER\_DCルータのTLOCの色は、biz-internet、private1、およびprivate2です。 ◎ Max-control-connections 0がprivate1およびprivate2 TLOCで設定されています。
- クラウドルータのTLOCの色は、biz-internet、private1、およびprivate2です。
  - ◎ Max-control-connections 0がprivate2 TLOCに設定されています。
- すべてのルータにデフォルトのOMP設定があります。
- すべてのEMEA\_DCルータとAMER\_DCルータがデフォルトルートをアドバタイズします。
- 2つのデバイス(172.16.4.1と172.16.5.1)がオーバーレイの一部ですが、この問題には関係 ありません。そのため、トポロジや表には記載されません。

| ホスト名     | site-id | system-ip  |  |  |
|----------|---------|------------|--|--|
| EMEA_DC1 | 2016    | 10.4.4.1   |  |  |
| EMEA_DC2 | 2016    | 10.4.4.6   |  |  |
| AMER_DC1 | 2034    | 10.5.5.3   |  |  |
| AMER_DC2 | 2034    | 10.5.5.4   |  |  |
| クラウド     | 202     | 10.10.20.2 |  |  |
| vsmart   | 10      | 10.3.3.1   |  |  |

### vSmart OMPの設定

vSmartは、デフォルトのOMP設定で設定されます。

<#root>

```
vsmart1#
```

```
show running-config omp
```

omp

```
no shutdown
graceful-restart
!
```

```
vsmart1#
```

```
show running-config omp | details
```

omp

```
no shutdown
send-path-limit 4
no send-backup-paths
no discard-rejected
```

graceful-restart
timers
holdtime 60
advertisement-interval 1
graceful-restart-timer 43200
eor-timer 300
exit
!

✓ ヒント:完全な設定(デフォルトおよび非デフォルト)を表示するには、次のコマンドを使用します | detailsをshow running-configコマンドの最後に追加します。

vSmartポリシー

vSmartには集中制御ポリシーが設定されています。 制御ポリシーはクラウドサイトに適用され 、EMEA\_DCサイトからのデフォルトルートに対してアクション拒否が設定されています。

ポリシー設定を次に示します。

```
policy
 control-policy Rej_Remote_Default
    sequence 1
     match route
      site-list EMEA_DC
      prefix-list default_route
     I
     action reject
     !
    !
  default-action accept
 L
 lists
  prefix-list default_route
   ip-prefix 0.0.0/0
  I
  site-list Cloud
  site-id 202
  L
  site-list EMEA_DC
   site-id 2016
  I
 ļ
!
apply-policy
site-list Cloud
  control-policy Rej_Remote_Default out
 !
!
```

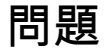

通常の稼働状況では、AMER\_DCサイトからのデフォルトルートがクラウドサイトで受信されま す。 これは、show sdwan omp routes vpn 1 0.0.0/0コマンドを使用して確認できます。サービ スvpnがvpn 1でない場合は、番号1をサービスvpn番号に置き換えます。

<#root>

Cloud#

Code:

show sdwan omp routes vpn 1 0.0.0.0/0

Generating output, this might take time, please wait ...

| С    | ->   | chosen     |         |       |        |        |          |              |       |            |
|------|------|------------|---------|-------|--------|--------|----------|--------------|-------|------------|
| I    | ->   | installed  |         |       |        |        |          |              |       |            |
| Red  | ->   | redistribu | uted    |       |        |        |          |              |       |            |
| Rej  | ->   | rejected   |         |       |        |        |          |              |       |            |
| L    | ->   | looped     |         |       |        |        |          |              |       |            |
| R    | ->   | resolved   |         |       |        |        |          |              |       |            |
| S    | ->   | stale      |         |       |        |        |          |              |       |            |
| Ext  | ->   | extranet   |         |       |        |        |          |              |       |            |
| Inv  | ->   | invalid    |         |       |        |        |          |              |       |            |
| Stg  | ->   | staged     |         |       |        |        |          |              |       |            |
| IA   | ->   | On-demand  | inactiv | ve    |        |        |          |              |       |            |
| U    | ->   | TLOC unres | solved  |       |        |        |          |              |       |            |
|      |      |            | PATH    |       |        | PSEUDO |          |              |       |            |
| FROM | 1 PI | EER        | ID      | LABEL | STATUS | KEY    | TLOC IP  | COLOR        | ENCAP | PREFERENCE |
| 10.3 | 3.3  | .1         | 81      | 1003  | C,I,R  | 1      | 10.5.5.3 | biz-internet | ipsec | -          |
| 10.3 | 3.3  | .1         | 97      | 1003  | C,I,R  | 1      | 10.5.5.3 | private1     | ipsec | -          |
| 10.3 | 3.3  | .1         | 98      | 1003  | C,I,R  | 1      | 10.5.5.3 | private2     | ipsec | -          |
| 10.3 | 3.3  | .1         | 99      | 1003  | C,I,R  | 1      | 10.5.5.4 | biz-internet | ipsec | -          |

vSmartは、4つすべてのDCルータから3つのTLOC上のデフォルトルートを受信します。vSmartに は合計12のルートがあります。

```
<#root>
```

vsmart1#

show omp routes vpn 1 0.0.0.0/0 received  $\mid$  tab

Code:

C -> chosen -> installed Ι Red -> redistributed Rej -> rejected -> looped L -> resolved R -> stale S Ext -> extranet Inv -> invalid Stg -> staged IA -> On-demand inactive U -> TLOC unresolved

| FROM PEER | ID | LABEL | STATUS | TYPE      | TLOC IP  | COLOR        | ENCAP | PREFEREN |
|-----------|----|-------|--------|-----------|----------|--------------|-------|----------|
| 10.4.4.1  | 68 | 1002  | C,R    | installed | 10.4.4.1 | biz-internet | ipsec |          |
| 10.4.4.1  | 81 | 1002  | C,R    | installed | 10.4.4.1 | private1     | ipsec | -        |
| 10.4.4.1  | 82 | 1002  | C,R    | installed | 10.4.4.1 | private2     | ipsec | -        |
| 10.4.4.6  | 68 | 1003  | C,R    | installed | 10.4.4.6 | biz-internet | ipsec | -        |
| 10.4.4.6  | 81 | 1003  | C,R    | installed | 10.4.4.6 | private1     | ipsec | -        |
| 10.4.4.6  | 82 | 1003  | C,R    | installed | 10.4.4.6 | private2     | ipsec | -        |
| 10.5.5.3  | 68 | 1003  | C,R    | installed | 10.5.5.3 | biz-internet | ipsec | -        |
| 10.5.5.3  | 81 | 1003  | C,R    | installed | 10.5.5.3 | private1     | ipsec | -        |
| 10.5.5.3  | 82 | 1003  | C,R    | installed | 10.5.5.3 | private2     | ipsec | -        |
| 10.5.5.4  | 68 | 1003  | C,R    | installed | 10.5.5.4 | biz-internet | ipsec | -        |
| 10.5.5.4  | 81 | 1003  | C,R    | installed | 10.5.5.4 | private1     | ipsec | -        |
| 10.5.5.4  | 82 | 1003  | C,R    | installed | 10.5.5.4 | private2     | ipsec | -        |

AMER\_DCサイトのbiz-internet回線が停止した場合、クラウドエッジデバイスはデフォルトルートを受信しなくなります。 biz-internetルートは失われますが、private1ルートとprivate2ルートは保持されます。 これを確認するには、show sdwan omp routes vpn 1 0.0.0.0/0 コマンドと show sdwan omp routes vpn 1コマンドを使用します。

◆ 注:プレフィックスがデバイスで受信されない場合、show sdwan omp routesコマンドは次に示すようにCLIコマンドエラーを表示します。

#### <#root>

Cloud#

```
show sdwan omp routes vpn 1 0.0.0.0/0
```

```
Generating output, this might take time, please wait ...
show omp best-match-route family ipv4 entries vpn 1 0.0.0.0 | tab
show omp best-match-route family ipv4 entries vpn
syntax error: unknown argument
Error executing command: CLI command error -
```

Cloud#

show sdwan omp routes

Generating output, this might take time, please wait ...

|      |    | - 5                | J |
|------|----|--------------------|---|
| Code | e: |                    |   |
| С    | -> | chosen             |   |
| I    | -> | installed          |   |
| Red  | -> | redistributed      |   |
| Rej  | -> | rejected           |   |
| L    | -> | looped             |   |
| R    | -> | resolved           |   |
| S    | -> | stale              |   |
| Ext  | -> | extranet           |   |
| Inv  | -> | invalid            |   |
| Stg  | -> | staged             |   |
| IA   | -> | On-demand inactive |   |
| U    | -> | TLOC unresolved    |   |
|      |    |                    |   |
| VPN  |    | PREFIX             | F |
|      |    |                    |   |

| VPN | PREFIX        | FROM PEER | PATH<br>ID | LABEL | STATUS | ATTRIBUTE<br>TYPE | TLOC IP  | COLOR |
|-----|---------------|-----------|------------|-------|--------|-------------------|----------|-------|
| 1   | 10.5.100.0/24 | 10.3.3.1  | 72         | 1003  | Inv,U  | installed         | 10.5.5.3 | biz-i |

| 10.3.3.1 | 73 | 1003 | C,I,R | installed | 10.5.5.3 | priva |
|----------|----|------|-------|-----------|----------|-------|
| 10.3.3.1 | 74 | 1003 | C,I,R | installed | 10.5.5.3 | priva |

# AMER\_DCエッジデバイスを使用すると、vSmartがグレースフルリスタート状態になります。これは、show omp peersコマンドで確認できます。

#### <#root>

vsmart1#

#### show omp peers

R -> routes received I -> routes installed S -> routes sent

| PEER             | TYPE   | DOMAIN<br>ID | OVERLAY<br>ID | SITE<br>ID  | STATE      | UPTIME             | R/I/S  |
|------------------|--------|--------------|---------------|-------------|------------|--------------------|--------|
| 172.16.4.1       | vedge  | 1            | 1             | 101         | up         | 0:13:13:02         | 9/0/22 |
| 172.16.5.1       | vedge  | 1            | 1             | 104         | up         | 0:13:13:03         | 3/0/28 |
| 10.4.4.1         | vedge  | 1            | 1             | 2016        | up         | 0:01:45:10         | 6/0/27 |
| 10.4.4.6         | vedge  | 1            | 1             | 2016        | up         | 0:02:13:27         | 6/0/27 |
| 10.5.5.3 vedge 1 | 1 2034 | down-in-gr   | 6/0/0 10.     | 5.5.4 vedge | e 1 1 2034 | 4 down-in-gr 6/0/0 | o      |
| 10.10.20.2       | vedge  | 1            | 1             | 202         | up         | 0:12:40:09         | 3/0/24 |

vSmartは、DCデバイスごとに3ルートずつ、12ルートすべてを引き続き受信します。これは、 show omp routes vpn 1 0.0.0.0/0 received | tabコマンドを使用します。 AMER\_DCサイトからの ルートは古い状態で表示されます。

✓ ヒント:出力をわかりやすい表形式で表示するには、次のコマンドを使用します。 | tabキ ーを押します。 このコマンドを使用しない場合、コマンドの出力は異なる形式になります。

#### <#root>

vsmart1#

show omp routes vpn 1 0.0.0.0/0 received | tab

Code:

C -> chosen

I -> installed Red -> redistributed Rej -> rejected L -> looped

R -> resolved

S -> stale

Ext -> extranet Inv -> invalid Stg -> staged IA -> On-demand inactive U -> TLOC unresolved

|           | PATH |       |        | ATTRIBUTE |          |              |       |          |
|-----------|------|-------|--------|-----------|----------|--------------|-------|----------|
| FROM PEER | ID   | LABEL | STATUS | TYPE      | TLOC IP  | COLOR        | ENCAP | PREFEREN |
| 10.4.4.1  | 68   | 1002  | C,R    | installed | 10.4.4.1 | biz-internet | ipsec | -        |
| 10.4.4.1  | 81   | 1002  | C,R    | installed | 10.4.4.1 | private1     | ipsec | -        |
| 10.4.4.1  | 82   | 1002  | C,R    | installed | 10.4.4.1 | private2     | ipsec | -        |
| 10.4.4.6  | 68   | 1003  | C,R    | installed | 10.4.4.6 | biz-internet | ipsec | -        |
| 10.4.4.6  | 81   | 1003  | C,R    | installed | 10.4.4.6 | private1     | ipsec | -        |
| 10.4.4.6  | 82   | 1003  | C,R    | installed | 10.4.4.6 | private2     | ipsec | -        |
| 10.5.5.3  | 68   | 1003  | R,S    | installed | 10.5.5.3 | biz-internet | ipsec | -        |
| 10.5.5.3  | 81   | 1003  | R,S    | installed | 10.5.5.3 | private1     | ipsec | -        |
| 10.5.5.3  | 82   | 1003  | R,S    | installed | 10.5.5.3 | private2     | ipsec | -        |
| 10.5.5.4  | 68   | 1003  | R,S    | installed | 10.5.5.4 | biz-internet | ipsec | -        |
| 10.5.5.4  | 81   | 1003  | R,S    | installed | 10.5.5.4 | private1     | ipsec | -        |
| 10.5.5.4  | 82   | 1003  | R,S    | installed | 10.5.5.4 | private2     | ipsec | -        |
|           |      |       |        |           |          |              |       |          |

vSmartがエッジデバイスに送信するルートを確認するには、次のコマンドを実行します show omp routes vpn 1 0.0.0.0/0 advertised detail | tab.

出力から注意すべき点がいくつかあります。

- 1. EMEA\_DCエッジルータからのデフォルトルートだけが他のエッジデバイスに送信されます
- 2. デフォルトルートはクラウドエッジルータにアドバタイズされません。

#### <#root>

vsmart1#

show omp routes vpn 1 0.0.0.0/0 advertised detail | tab

Code:

| С   | -> | chosen             |
|-----|----|--------------------|
| I   | -> | installed          |
| Red | -> | redistributed      |
| Rej | -> | rejected           |
| L   | -> | looped             |
| R   | -> | resolved           |
| S   | -> | stale              |
| Ext | -> | extranet           |
| Inv | -> | invalid            |
| Stg | -> | staged             |
| IA  | -> | On-demand inactive |
| U   | -> | TLOC unresolved    |

| TO PEER    | ADVERTISE ID | PATH<br>ID | LABEL | TLOC IP  | COLOR        | ENCAP | PROTOCOL |
|------------|--------------|------------|-------|----------|--------------|-------|----------|
| 172.16.4.1 | 67           | 50         | 1003  | 10.4.4.6 | biz-internet | ipsec | static   |
|            | 78           | 56         | 1002  | 10.4.4.1 | biz-internet | ipsec | static   |

|            | 79 | 57  | 1002 | 10.4.4.1 | private2     | ipsec | static |
|------------|----|-----|------|----------|--------------|-------|--------|
|            | 81 | 61  | 1002 | 10.4.4.1 | private1     | ipsec | static |
| 172.16.5.1 | 67 | 56  | 1003 | 10.4.4.6 | biz-internet | ipsec | static |
|            | 78 | 62  | 1002 | 10.4.4.1 | biz-internet | ipsec | static |
|            | 79 | 63  | 1002 | 10.4.4.1 | private2     | ipsec | static |
|            | 81 | 67  | 1002 | 10.4.4.1 | private1     | ipsec | static |
| 10.4.4.1   | 67 | 53  | 1003 | 10.4.4.6 | biz-internet | ipsec | static |
|            | 68 | 54  | 1003 | 10.4.4.6 | private1     | ipsec | static |
|            | 69 | 55  | 1003 | 10.4.4.6 | private2     | ipsec | static |
| 10.4.4.6   | 78 | 97  | 1002 | 10.4.4.1 | biz-internet | ipsec | static |
|            | 79 | 98  | 1002 | 10.4.4.1 | private2     | ipsec | static |
|            | 81 | 102 | 1002 | 10.4.4.1 | private1     | ipsec | static |

解決方法

これは、この環境の現在の設定で想定される動作です。 これは、vSmartでのOMPルート選択の 操作順序が原因で発生します。

- vSmartは、デバイスに送信する最適なルートを選択します。 デフォルトでは、vSmartの send-path-limitは4であるため、4つの最適ルートが選択されます。他のルートが使用可能な 場合、古いルートは選択されません。クラウドエッジルートでは、EMEA\_DCからのデフォ ルトルートが最適ルートとして選択されます。
- 2. 発信ポリシーが適用され、EMEA\_DCルートからのルートが拒否されます。 そのため、デ フォルトルートはクラウドエッジルータに送信されません。

この問題を修正するには、vSmart OMP設定を変更して、4つ以上のルートと最適ルートを送信す る必要があります。

- omp send-backup-paths設定はvSmarts専用で、OMPがエッジルータにバックアップルート をアドバタイズします。デフォルトでは、OMPは最適ルートだけをアドバタイズします。 send-backup-pathsコマンドを設定すると、OMPは最適ルートに加えて最初の非最適ルート もアドバタイズします。
- omp send-path-limit設定は、エッジルータがvSmartにアドバタイズする、またはvSmartが エッジルータにアドバタイズする等コストルートの最大数を決定します。 デフォルト値は 4 です。ほとんどのSDWANネットワークでは、範囲は1 ~ 16です。vSmartが20.8.x以降の 階層型SD-WANアーキテクチャにある場合、範囲は1 ~ 32です。この使用例では、値は、 EMEA\_DCサイトからvSmartが持つ古くないルートの数(6)より大きい必要があります。

vsmart1# show running-config omp
omp
no shutdown
send-path-limit 16
send-backup-paths
graceful-restart
!

vSmart OMP設定の変更が意図した効果を発揮したことを確認するには、次のコマンドを実行し

ます show omp routes vpn 1 0.0.0.0/0 advertised detail | tab.

出力から注意すべき点がいくつかあります。

- 1. EMEA\_DCとAMER\_DCの両方のデフォルトルータが、ネットワーク内の一部のエッジルー タにアドバタイズされます。一部のルータは、12のすべてのデフォルトルートでアドバタ イズされます。
- 2. AMER\_DCサイトからのデフォルトルートがクラウドエッジルータにアドバタイズされます。

#### <#root>

vsmart1#

show omp routes vpn 1 0.0.0.0/0 advertised detail | tab

Code:

| С   | -> | chosen             |
|-----|----|--------------------|
| I   | -> | installed          |
| Red | -> | redistributed      |
| Rej | -> | rejected           |
| L   | -> | looped             |
| R   | -> | resolved           |
| S   | -> | stale              |
| Ext | -> | extranet           |
| Inv | -> | invalid            |
| Stg | -> | staged             |
| IA  | -> | On-demand inactive |
| U   | -> | TLOC unresolved    |

|              | PATH                                                                                                    |                                                                                                    |                                                                                                    |                                                                                                    |                                                                                                    |                                                                                                    |
|--------------|----------------------------------------------------------------------------------------------------|----------------------------------------------------------------------------------------------------|----------------------------------------------------------------------------------------------------|----------------------------------------------------------------------------------------------------|----------------------------------------------------------------------------------------------------|----------------------------------------------------------------------------------------------------|
| ADVERTISE ID | ID                                                                                                    | LABEL                                                                                                    | TLOC IP                                                                                                    | COLOR                                                                                                    | ENCAP                                                                                                    | PROTOCOL                                                                                                    |
| 22           | 64                                                                                                    | 1003                                                                                                    | 10.5.5.3                                                                                                    | biz-internet                                                                                                    | ipsec                                                                                                    | static                                                                                                    |
| 23           | 65                                                                                                    | 1003                                                                                                    | 10.5.5.3                                                                                                    | private1                                                                                                    | ipsec                                                                                                    | static                                                                                                    |
| 24           | 66                                                                                                    | 1003                                                                                                    | 10.5.5.3                                                                                                    | private2                                                                                                    | ipsec                                                                                                    | static                                                                                                    |
| 28           | 67                                                                                                    | 1003                                                                                                    | 10.5.5.4                                                                                                    | biz-internet                                                                                                    | ipsec                                                                                                    | static                                                                                                    |
| 29           | 68                                                                                                    | 1003                                                                                                    | 10.5.5.4                                                                                                    | private1                                                                                                    | ipsec                                                                                                    | static                                                                                                    |
| 30           | 69                                                                                                    | 1003                                                                                                    | 10.5.5.4                                                                                                    | private2                                                                                                    | ipsec                                                                                                    | static                                                                                                    |
| 67           | 50                                                                                                    | 1003                                                                                                    | 10.4.4.6                                                                                                    | biz-internet                                                                                                    | ipsec                                                                                                    | static                                                                                                    |
| 68           | 62                                                                                                    | 1003                                                                                                    | 10.4.4.6                                                                                                    | private1                                                                                                    | ipsec                                                                                                    | static                                                                                                    |
| 69           | 63                                                                                                    | 1003                                                                                                    | 10.4.4.6                                                                                                    | private2                                                                                                    | ipsec                                                                                                    | static                                                                                                    |
| 78           | 56                                                                                                    | 1002                                                                                                    | 10.4.4.1                                                                                                    | biz-internet                                                                                                    | ipsec                                                                                                    | static                                                                                                    |
| 79           | 57                                                                                                    | 1002                                                                                                    | 10.4.4.1                                                                                                    | private2                                                                                                    | ipsec                                                                                                    | static                                                                                                    |
| 81           | 61                                                                                                    | 1002                                                                                                    | 10.4.4.1                                                                                                    | private1                                                                                                    | ipsec                                                                                                    | static                                                                                                    |
| 22           | 70                                                                                                    | 1003                                                                                                    | 10.5.5.3                                                                                                    | biz-internet                                                                                                    | ipsec                                                                                                    | static                                                                                                    |
| 23           | 71                                                                                                    | 1003                                                                                                    | 10.5.5.3                                                                                                    | private1                                                                                                    | ipsec                                                                                                    | static                                                                                                    |
| 24           | 72                                                                                                    | 1003                                                                                                    | 10.5.5.3                                                                                                    | private2                                                                                                    | ipsec                                                                                                    | static                                                                                                    |
| 28           | 73                                                                                                    | 1003                                                                                                    | 10.5.5.4                                                                                                    | biz-internet                                                                                                    | ipsec                                                                                                    | static                                                                                                    |
| 29           | 74                                                                                                    | 1003                                                                                                    | 10.5.5.4                                                                                                    | private1                                                                                                    | ipsec                                                                                                    | static                                                                                                    |
| 30           | 75                                                                                                    | 1003                                                                                                    | 10.5.5.4                                                                                                    | private2                                                                                                    | ipsec                                                                                                    | static                                                                                                    |
| 67           | 56                                                                                                    | 1003                                                                                                    | 10.4.4.6                                                                                                    | biz-internet                                                                                                    | ipsec                                                                                                    | static                                                                                                    |
| 68           | 68                                                                                                    | 1003                                                                                                    | 10.4.4.6                                                                                                    | private1                                                                                                    | ipsec                                                                                                    | static                                                                                                    |
| 69           | 69                                                                                                    | 1003                                                                                                    | 10.4.4.6                                                                                                    | private2                                                                                                    | ipsec                                                                                                    | static                                                                                                    |
| 78           | 62                                                                                                    | 1002                                                                                                    | 10.4.4.1                                                                                                    | biz-internet                                                                                                    | ipsec                                                                                                    | static                                                                                                    |
| 79           | 63                                                                                                    | 1002                                                                                                    | 10.4.4.1                                                                                                    | private2                                                                                                    | ipsec                                                                                                    | static                                                                                                    |
| 81           | 67                                                                                                    | 1002                                                                                                    | 10.4.4.1                                                                                                    | private1                                                                                                    | ipsec                                                                                                    | static                                                                                                    |
| 22           | 57                                                                                                    | 1003                                                                                                    | 10.5.5.3                                                                                                    | biz-internet                                                                                                    | ipsec                                                                                                    | static                                                                                                    |
|              | ADVERTISE ID  22 23 24 28 29 30 67 68 69 78 79 81 22 23 24 28 29 30 67 68 69 78 79 81 22 78 79 81 22 8 29 30 67 68 69 78 79 81 22 | PATH         ADVERTISE ID       ID         22       64         23       65         24       66         28       67         29       68         30       69         67       50         68       62         69       63         78       56         79       57         81       61         22       70         23       71         24       72         28       73         29       74         30       75         67       56         68       68         69       69         74       30         75       67         67       56         68       68         69       69         78       62         79       63         81       67         22       57 | PATH           ADVERTISE ID         ID         LABEL           22         64         1003           23         65         1003           24         66         1003           28         67         1003           29         68         1003           30         69         1003           67         50         1003           67         50         1003           68         62         1003           69         63         1003           68         62         1003           78         56         1002           79         57         1002           81         61         1002           22         70         1003           23         71         1003           24         72         1003           28         73         1003           30         75         1003           67         56         1003           68         68         1003           69         69         1003           67         56         1003           68         68 | PATH           ADVERTISE ID         ID         LABEL         TLOC IP           22         64         1003         10.5.5.3           23         65         1003         10.5.5.3           24         66         1003         10.5.5.4           29         68         1003         10.5.5.4           29         68         1003         10.5.5.4           30         69         1003         10.4.4.6           68         62         1003         10.4.4.6           68         62         1003         10.4.4.6           69         63         1002         10.4.4.1           79         57         1002         10.4.4.1           81         61         1002         10.4.4.1           22         70         1003         10.5.5.3           23         71         1003         10.5.5.3           24         72         1003         10.5.5.3           23         71         1003         10.5.5.3           24         72         1003         10.5.5.3           25         73         1003         10.5.5.4           30         75         1003 </td <td>PATHADVERTISE IDIDLABELTLOC IPCOLOR2264100310.5.5.3private12365100310.5.5.3private22466100310.5.5.4biz-internet2968100310.5.5.4private13069100310.5.5.4private16750100310.4.4.6biz-internet6862100310.4.4.6private26750100310.4.4.6private27856100210.4.4.1biz-internet7957100210.4.4.1private28161100210.4.4.1private12371100310.5.5.3private12472100310.5.5.3private27856100210.4.4.1private28161100210.4.4.1private12472100310.5.5.3private12573100310.5.5.4private22673100310.5.5.4private22756100310.4.4.6private22873100310.5.5.4private22873100310.5.5.4private22756100310.4.4.6private22873100310.5.5.4private22974100310.5.5.4private229741003&lt;</td> <td>PATHADVERTISE IDIDLABELTLOC IPCOLORENCAP2264100310.5.5.3biz-internetipsec2365100310.5.5.3private1ipsec2466100310.5.5.4biz-internetipsec2867100310.5.5.4private2ipsec2968100310.5.5.4private1ipsec3069100310.5.5.4private1ipsec6750100310.4.4.6private2ipsec6862100310.4.4.6private2ipsec7856100210.4.4.1biz-internetipsec7957100210.4.4.1private2ipsec8161100210.4.4.1private1ipsec2371100310.5.5.3private1ipsec2472100310.5.5.3private1ipsec2573100310.5.5.4private1ipsec2673100310.5.5.3private1ipsec2770100310.5.5.3private1ipsec2873100310.5.5.4private1ipsec2974100310.5.5.3private2ipsec2668100310.4.4.6private2ipsec2770100310.5.5.4private1ipsec2873100310.5.5.3priva</td> | PATHADVERTISE IDIDLABELTLOC IPCOLOR2264100310.5.5.3private12365100310.5.5.3private22466100310.5.5.4biz-internet2968100310.5.5.4private13069100310.5.5.4private16750100310.4.4.6biz-internet6862100310.4.4.6private26750100310.4.4.6private27856100210.4.4.1biz-internet7957100210.4.4.1private28161100210.4.4.1private12371100310.5.5.3private12472100310.5.5.3private27856100210.4.4.1private28161100210.4.4.1private12472100310.5.5.3private12573100310.5.5.4private22673100310.5.5.4private22756100310.4.4.6private22873100310.5.5.4private22873100310.5.5.4private22756100310.4.4.6private22873100310.5.5.4private22974100310.5.5.4private229741003< | PATHADVERTISE IDIDLABELTLOC IPCOLORENCAP2264100310.5.5.3biz-internetipsec2365100310.5.5.3private1ipsec2466100310.5.5.4biz-internetipsec2867100310.5.5.4private2ipsec2968100310.5.5.4private1ipsec3069100310.5.5.4private1ipsec6750100310.4.4.6private2ipsec6862100310.4.4.6private2ipsec7856100210.4.4.1biz-internetipsec7957100210.4.4.1private2ipsec8161100210.4.4.1private1ipsec2371100310.5.5.3private1ipsec2472100310.5.5.3private1ipsec2573100310.5.5.4private1ipsec2673100310.5.5.3private1ipsec2770100310.5.5.3private1ipsec2873100310.5.5.4private1ipsec2974100310.5.5.3private2ipsec2668100310.4.4.6private2ipsec2770100310.5.5.4private1ipsec2873100310.5.5.3priva |

|          | 23 | 58  | 1003 | 10.5.5.3 | private1     | ipsec | static |
|----------|----|-----|------|----------|--------------|-------|--------|
|          | 24 | 59  | 1003 | 10.5.5.3 | private2     | ipsec | static |
|          | 28 | 60  | 1003 | 10.5.5.4 | biz-internet | ipsec | static |
| 10.4.4.6 | 29 | 61  | 1003 | 10.5.5.4 | private1     | ipsec | static |
|          | 30 | 62  | 1003 | 10.5.5.4 | private2     | ipsec | static |
|          | 67 | 53  | 1003 | 10.4.4.6 | biz-internet | ipsec | static |
|          | 68 | 54  | 1003 | 10.4.4.6 | private1     | ipsec | static |
|          | 69 | 55  | 1003 | 10.4.4.6 | private2     | ipsec | static |
|          | 22 | 103 | 1003 | 10.5.5.3 | biz-internet | ipsec | static |
|          | 23 | 104 | 1003 | 10.5.5.3 | private1     | ipsec | static |
|          | 24 | 105 | 1003 | 10.5.5.3 | private2     | ipsec | static |
|          | 28 | 106 | 1003 | 10.5.5.4 | biz-internet | ipsec | static |
|          | 29 | 107 | 1003 | 10.5.5.4 | private1     | ipsec | static |
|          | 30 | 108 | 1003 | 10.5.5.4 | private2     | ipsec | static |
|          | 78 | 97  | 1002 | 10.4.4.1 | biz-internet | ipsec | static |
|          | 79 | 98  | 1002 | 10.4.4.1 | private2     | ipsec | static |
|          | 81 | 102 | 1002 | 10.4.4.1 | private1     | ipsec | static |
|          |    |     |      |          |              |       |        |

10.10.20.2 22 112 1003 10.5.5.3 biz-internet ipsec static 0 - 2034 - - - 10.5.5.3 - - - 1 - - 23 113

クラウドエッジルータは、AMER\_DCサイトからデフォルトルートを受信します。 これは、 show sdwan omp routes vpn 1 0.0.0.0/0コマンドで確認できます。回線がAMER\_DCサイトで停止 したため、biz-internetルートはInv, U状態になっています。

| Cloud#show                                           | sdwa   | an omj  | p routes vp | on 1 0. | 0.0.0 | /0     |              |         |                  |
|------------------------------------------------------|--------|---------|-------------|---------|-------|--------|--------------|---------|------------------|
| Generating output, this might take time, please wait |        |         |             |         |       |        |              |         |                  |
| Code:                                                |        |         |             |         |       |        |              |         |                  |
| C -> chosen                                          | n      |         |             |         |       |        |              |         |                  |
| I -> installe                                        | ed     |         |             |         |       |        |              |         |                  |
| Red -> redis                                         | tribut | ed      |             |         |       |        |              |         |                  |
| Rej -> reject                                        | ed     |         |             |         |       |        |              |         |                  |
| L -> looped                                          | 1      |         |             |         |       |        |              |         |                  |
| R -> resolv                                          | ed     |         |             |         |       |        |              |         |                  |
| S -> stale                                           |        |         |             |         |       |        |              |         |                  |
| Ext -> extrai                                        | net    |         |             |         |       |        |              |         |                  |
| Inv -> invali                                        | d      |         |             |         |       |        |              |         |                  |
| Stg -> staged                                        | b      |         |             |         |       |        |              |         |                  |
| IA -> On-de                                          | emano  | l inact | ive         |         |       |        |              |         |                  |
| U -> TLOO                                            | C unre | solve   | 1           |         |       |        |              |         |                  |
| PATH PSEUDO                                          |        |         |             |         |       |        |              |         |                  |
| FROM PEE                                             | R      | ID      | LABEL       | STA     | TUS   | KEY    | TLOC IP      | COLOR   | ENCAP PREFERENCE |
| 10.3.3.1                                             | 112    | 100     | 3 Inv,U     | 1       | 10    | .5.5.3 | biz-internet | ipsec - |                  |
| 10.3.3.1                                             | 113    | 100     | 3 C,I,R     | 1       | 10.   | 5.5.3  | private1     | ipsec - |                  |
| 10.3.3.1                                             | 114    | 100     | 3 C,I,R     | 1       | 10.   | 5.5.3  | private2     | ipsec - |                  |
| 10.3.3.1                                             | 115    | 100     | 3 Inv,U     | 1       | 10    | .5.5.4 | biz-internet | ipsec - |                  |
| 10.3.3.1                                             | 116    | 100     | 3 C,I,R     | 1       | 10.   | 5.5.4  | private1     | ipsec - |                  |
| 10.3.3.1                                             | 117    | 100     | 3 C,I,R     | 1       | 10.   | 5.5.4  | private2     | ipsec - |                  |

private1とprivate2だけがルーティングテーブルにインストールされます。これは、これらがC、 I、R状態であるためです。 ルートは、show ip route vrf 1 0.0.0.0コマンドの出力に基づいてテー ブルにインストールされます。

### ◆ 注:show sdwan ompコマンドでは、サービス側のルータを表示するためにvpnキーワードが 使用されます。 show ip routeコマンドでは、サービス側のルータを表示するためにvrfキー ワードが使用されます。

Cloud# show ip route vrf 1 0.0.0.0

Routing Table: 1
Routing entry for 0.0.0/0, supernet
Known via "omp", distance 251, metric 0, candidate default path, type omp Last update from 10.5.5.4 on Sdwan-system-intf, 00:17:07 ago
Routing Descriptor Blocks:
10.5.5.4 (default), from 10.5.5.4, 00:17:07 ago, via Sdwan-system-intf Route metric is 0, traffic share count is 1
\* 10.5.5.3 (default), from 10.5.5.3, 00:17:07 ago, via Sdwan-system-intf Route metric is 0, traffic share count is 1

# 関連情報

OMPドキュメント

テクニカル サポートとドキュメント - Cisco Systems

翻訳について

シスコは世界中のユーザにそれぞれの言語でサポート コンテンツを提供するために、機械と人に よる翻訳を組み合わせて、本ドキュメントを翻訳しています。ただし、最高度の機械翻訳であっ ても、専門家による翻訳のような正確性は確保されません。シスコは、これら翻訳の正確性につ いて法的責任を負いません。原典である英語版(リンクからアクセス可能)もあわせて参照する ことを推奨します。